For those new to virtual exhibitions here's a simple illustrated guide to access the *"Re-imagined" Exhibition*. (Download to print)

## After entering the "Re-imagined" virtual Gallery -

(it will depend on your internet speed how quickly it loads)

Click the [Enter] button

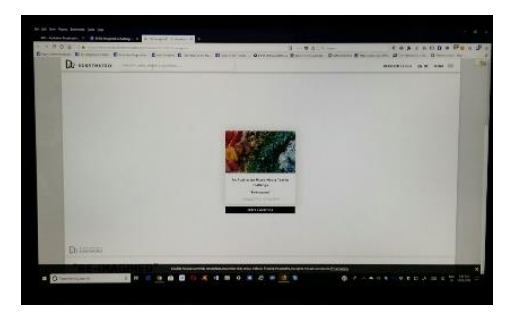

Wait for Galley images to load - Read "How to?" instructions and close at the x

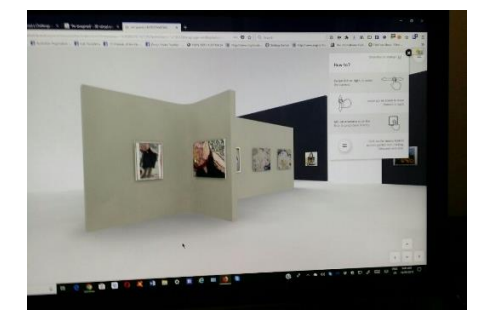

You will see a "back arrow" in the left upper corner – don't use this now because it exits the Gallery! Click Menu (3 dashes at upper righthand corner of screen) When list appears Click "Enter Full screen"

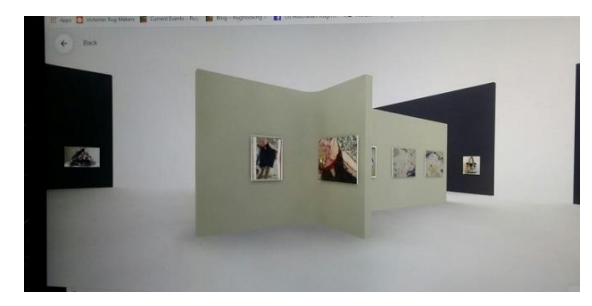

Now you have a screen showing the Gallery space with no distractions.

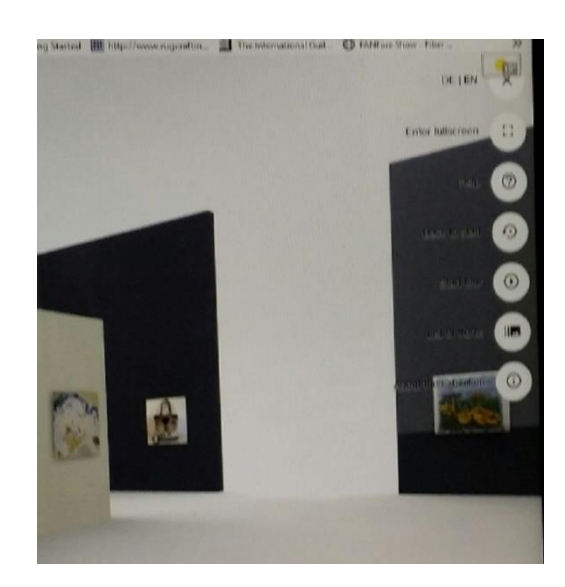

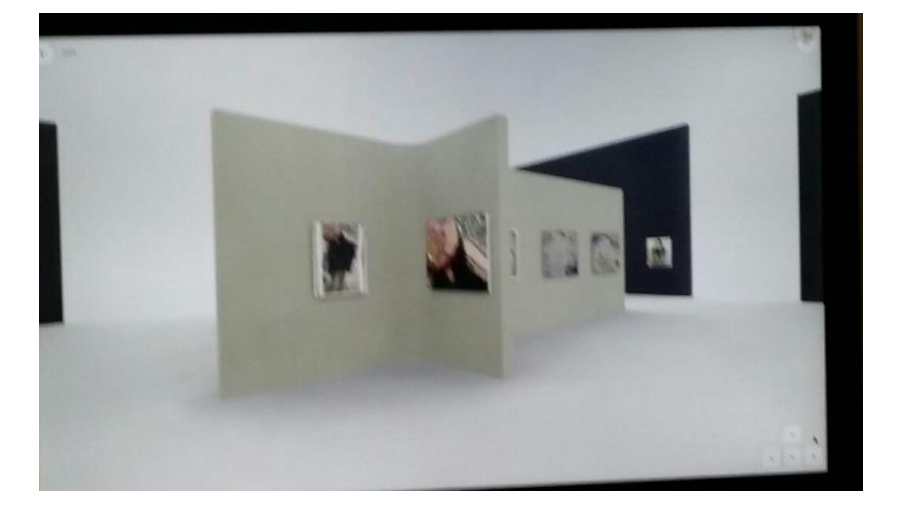

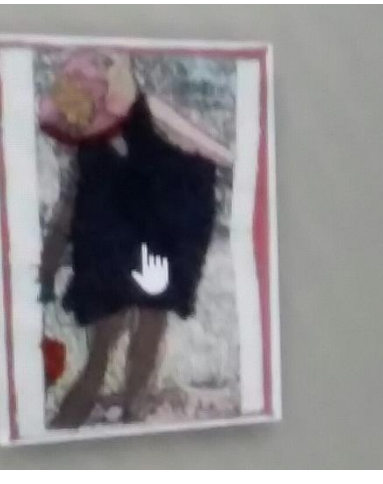

To move around Gallery first click on any picture you see in the Gallery and then ..... on right side of screen Click menu (3 dashes) and you will be in the detail view of that picture.

Use "next" & "previous" arrows to move forward and back in gallery (not the back arrow on top left).

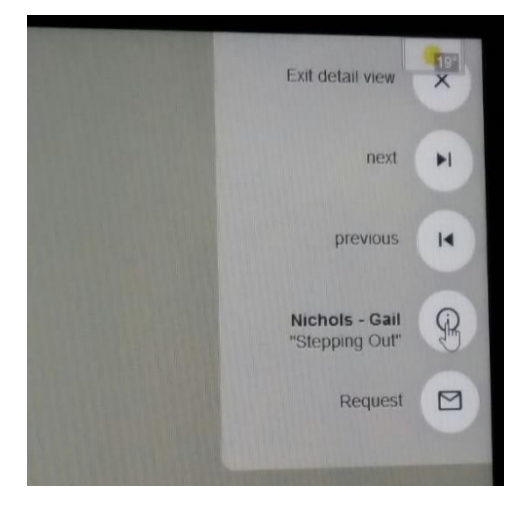

## The (i) button opens the artist Statement

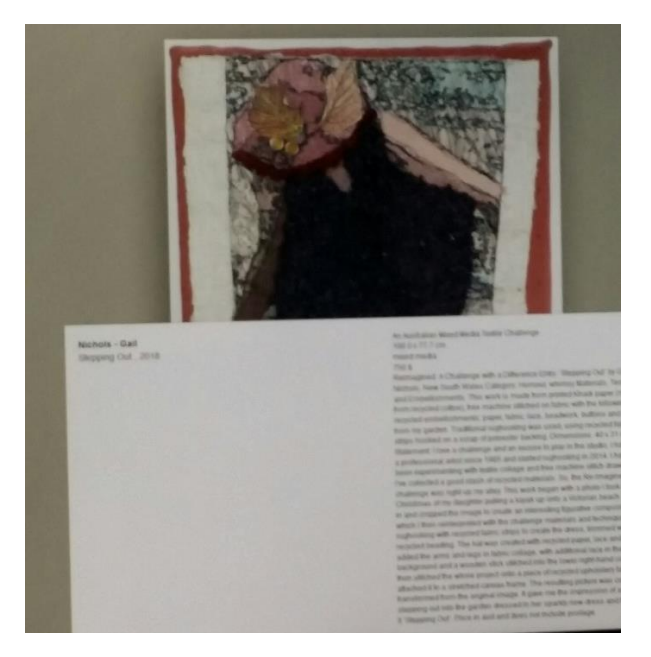

close artist statement at the x

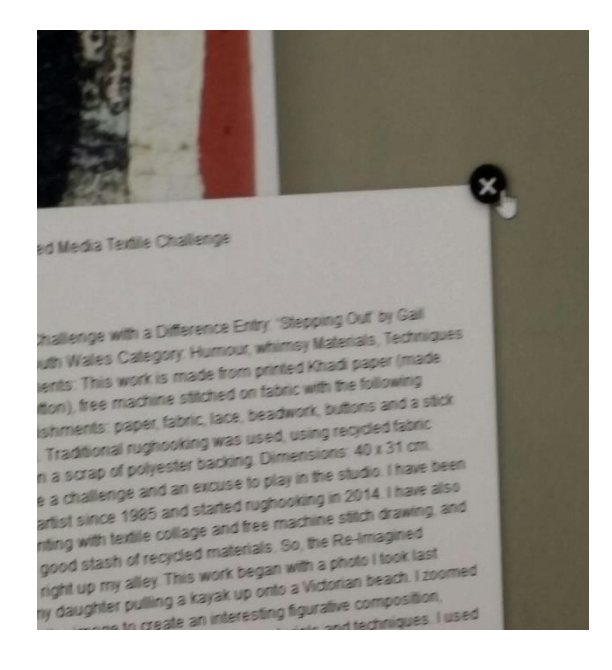

Interested in purchasing or negotiating price? click the "Request" envelope icon. For general questions about the gallery or contents, email mailto:rugcraftingaustralia@gmail.com

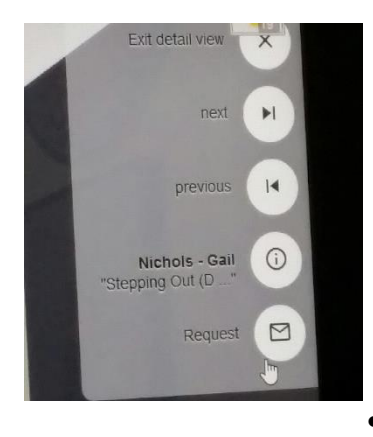

Exit Detail view and you will see 3 dashes (top right hand side) for a new menu ---This menu will allow you to :-

- Exit full screen
- Help takes you to original "how to ?" screen
- Back to start
- Start Tour DON'T use this button (it's an endless loop)
- "list of works" takes you directly to a specific artist About the exhibition.

Now is when you can use the back arrow (upper left) to Exit.

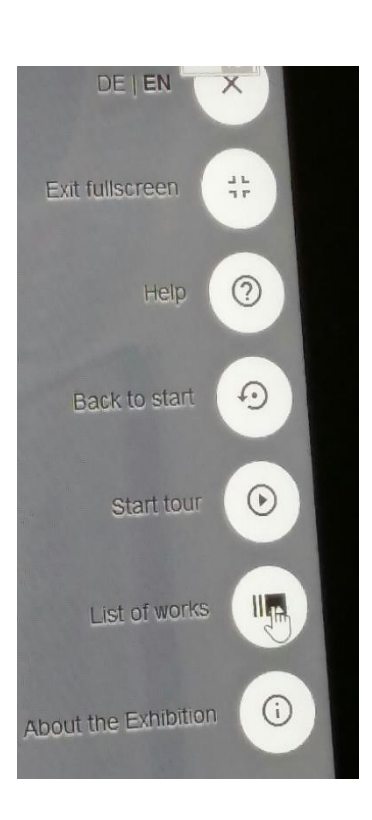

We hope you enjoy the inaugural "Re-imagined" Exhibition. Jo & Judi